All teachers and administrators are required to take this training.

http://www.mybenefitschannel.com

Login to My Benefits Channel.

| Welcome to M           | ly Benefits Channel                               |
|------------------------|---------------------------------------------------|
| New to My Benefits Cha | Register                                          |
|                        | Log In                                            |
| Username:              | Forgot Usemame?                                   |
| Password:              | Eorgot Password?<br>Recommended Computer Settings |

Make sure the Home tab is selected. Then select Courses and Quizzes.

|   | i Home 🚖 My Apps 💽 My Contacts                                                                  | Welcome April                                                                  |
|---|-------------------------------------------------------------------------------------------------|--------------------------------------------------------------------------------|
|   | Personal<br>Inbox                                                                               | bi ci                                                                          |
|   | Communications Center  Copen Personal Mailbox (0 unread messages)  View available Vlog Channels | Simple.<br>Smart.<br>Wy Benefits Channel<br>is a simple and<br>emart solution. |
|   | My Benefits                                                                                     |                                                                                |
|   | Online<br>Envolment Library Emplo                                                               | oyee Consumer Cafeteria Plan                                                   |
|   | Education & Training                                                                            |                                                                                |
|   |                                                                                                 |                                                                                |
| 2 | Courses & Search<br>Cuizzes                                                                     | Sookmarks Report Card                                                          |

Once Courses and Quizzes is open, select the arrow to the right of Asthma Basics for Schools. Then select the 2012-2013 Asthma Basics for Schools with Quiz.

| Anne 🔶 My Apos 📧 My Contacts                                                                     | Welcome 🁸 ?                      |
|--------------------------------------------------------------------------------------------------|----------------------------------|
| Covines 8<br>Search Bookmasks<br>Report Cart                                                     |                                  |
| Education & Training                                                                             |                                  |
|                                                                                                  | Expand All   Collable All        |
| Asthma Basics for Schools                                                                        |                                  |
| TITLE TAKE QUIZ AVAILABLE EARNED<br>CREDITS CREDITS                                              | STATUS PASSING MY SCORE BOOKMARK |
| 2012-2013 Asthma Basics for Schools with Guiz 2012-2013 Asthma Basics for Schools with Guiz 2013 | Passed (1/31/2013) 80 100        |
| English as a Second Language (ESL) Training                                                      |                                  |
| Food Allergy Awareness Training                                                                  |                                  |
| Title 1 Training                                                                                 |                                  |
| Title X Training                                                                                 |                                  |
| Youth Suicide Drevention Training                                                                |                                  |

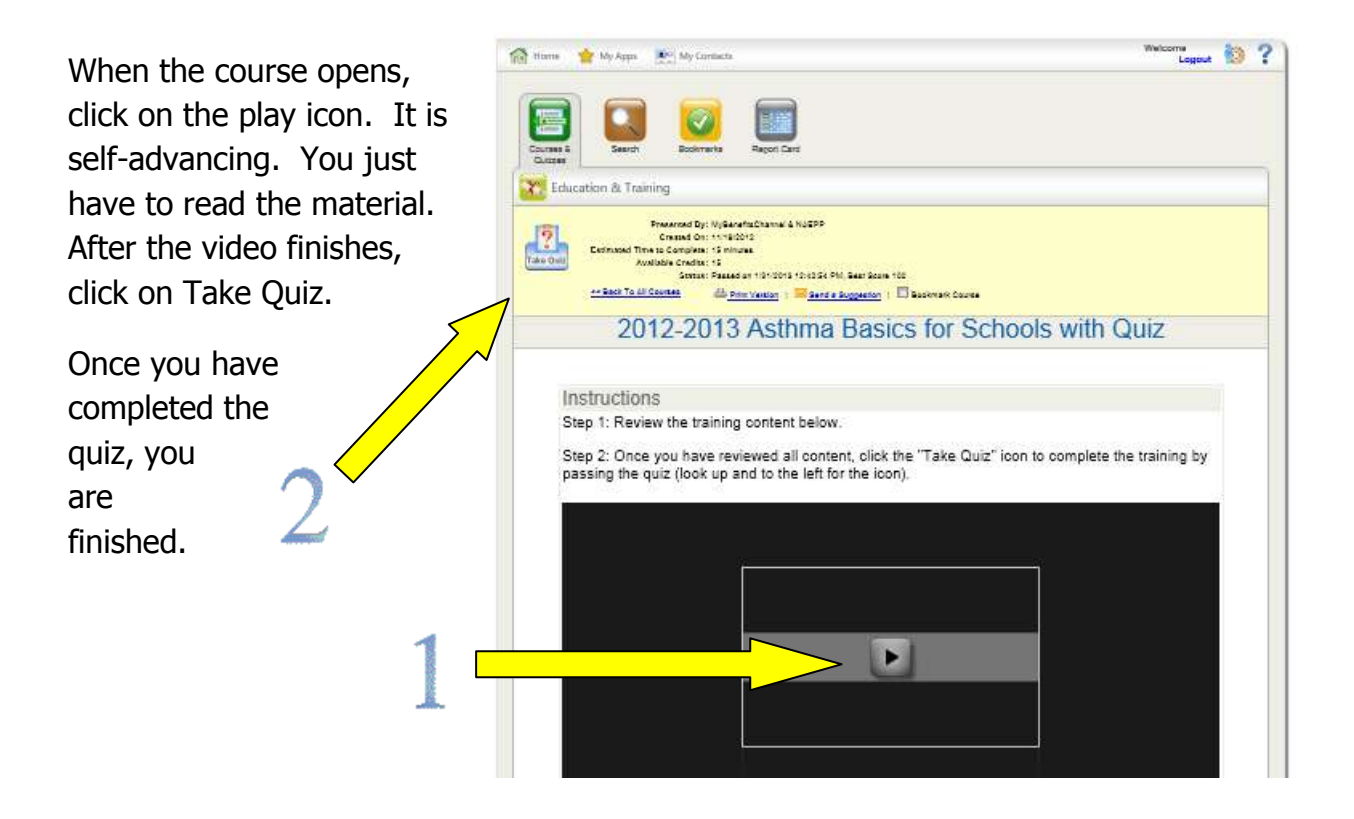